#### INTERNATIONAL MULTIDISCIPLINARY INNOVATIVE RESEARCH JOURNAL VVV COLLEGE-VIRUDHUNAGAR

#### **USER MANUAL**

#### **INDEX:**

- i. <u>To Register with International Multidisciplinary Innovative Research Journal</u> (Page no : 2)
- ii. <u>To get Logged in to our portal</u> (Page no : 7)
- iii. <u>To Post an article into our portal</u> (Page no : 10)
- iv. <u>To view a submitted article status</u> (Page no :16)

# To Register with International Multidisciplinary Innovative Research Journal:

- Submit your article by login into the portal.
- Click on the LOGIN Link on the top right corner of the page.

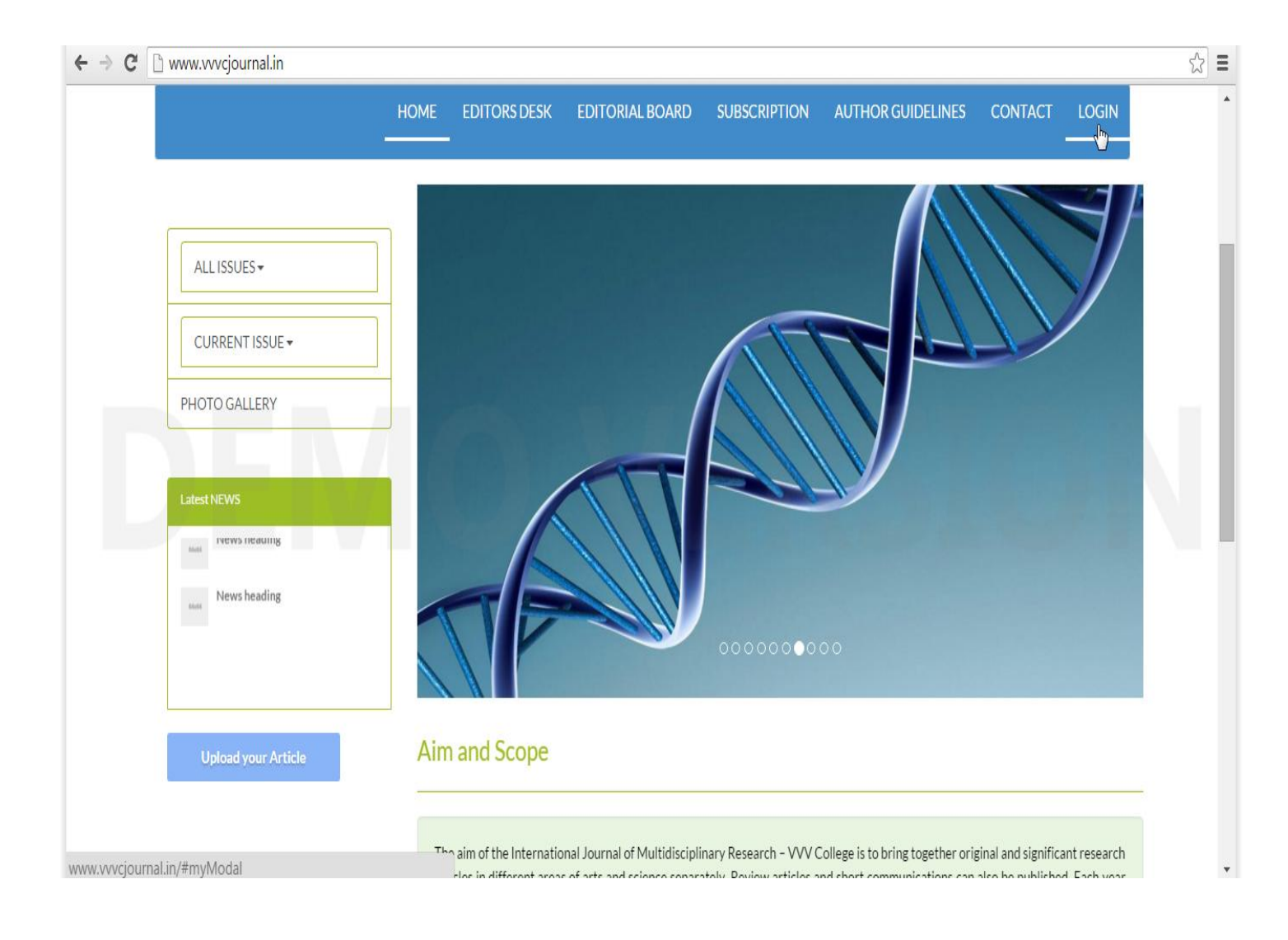

A LOGIN Popup page will open if you are a new user then click on the NEW USER Button on the bottom right corner of the page.

| ← → C 🗋 www.vvvcjournal.in                               |                            |                                                                                                    |                                                                                                    |                                                                                                    |                                                                                                    |                                                                                    |                                                             | ☆ Ξ |
|----------------------------------------------------------|----------------------------|----------------------------------------------------------------------------------------------------|----------------------------------------------------------------------------------------------------|----------------------------------------------------------------------------------------------------|----------------------------------------------------------------------------------------------------|------------------------------------------------------------------------------------|-------------------------------------------------------------|-----|
|                                                          | Home<br>Login              | EDITORS DESK                                                                                             | EDITORIAL BOARD                                                                                                    | SUBSCRIPTION                                                                                        | AUTHOR GUIDELINES                                                                                                    | CONTACT                                                                            | LOGIN                                                       |     |
| ALL ISSUES +                                             | Email                      | Email                                                                                                    |                                                                                                    |                                                                                                    |                                                                                                    |                                                                                    |                                                             |     |
| CURRENT ISSUE +                                          | Password                   | Password                                                                                                 |                                                                                                    |                                                                                                    |                                                                                                    | $\sum$                                                                             |                                                             |     |
| PHOTO GALLERY                                            |                            |                                                                                                    |                                                                                                    | New                                                                                                 | ILUser                                                                                                    | ))                                                                                 |                                                             |     |
| Latest NEWS                                              |                            |                                                                                                    |                                                                                                    |                                                                                                    |                                                                                                    |                                                                                    |                                                             |     |
| ner News heading                                         |                            |                                                                                                    |                                                                                                    |                                                                                                    |                                                                                                    |                                                                                    |                                                             |     |
| News heading                                             |                            |                                                                                                    |                                                                                                    | 00000000                                                                                            | 00                                                                                                    |                                                                                    |                                                             |     |
| Upload your Article                                      | Aim                        | and Scope                                                                                                |                                                                                                    |                                                                                                    |                                                                                                    |                                                                                    |                                                             |     |
| www.vvvcjournal.in/user_register_form/user_register_page | The<br>artic<br>one<br>tic | aim of the Internationa<br>des in different areas o<br>volume is published, co<br>des can be submitted a | il Journal of Multidiscipli<br>f arts and science separa<br>onsisting of two issues – /<br>at any time throughout I | nary Research – VVV C<br>tely. Review articles a<br>arts issue in the month<br>he year and the subm | ollege is to bring together ori<br>nd short communications can<br>of September and Science issu<br>itted articles will be consider | ginal and significa<br>also be published<br>ie in March. Arts<br>ed for the public | int research<br>d. Each year<br>and science<br>ation in the |     |

- After Click on the NEW USER button, user registration page will open.
- Fill the user registration form as per requirement.

-

| INTERN<br> | NATIONAL MULTIDISCIPLINARY INNOVATIVE RESEARCH JOURNAL                                                                    |
|------------|----------------------------------------------------------------------------------------------------|
|            | HOME EDITORS DESK EDITORIAL BOARD SUBSCRIPTION AUTHOR GUIDELINES CONTACT LOGIN                                            |
|            | Register with VVV College Journals           Name           veerachamy           Designation           Software Developer |
|            | University Mk University                                                                                                  |
|            | College/Institution V.H.N.S.N COLLEGE                                                                                     |
|            | State                                                                                                    |

After filling the registration form click on the SIGNUP Button.

|                                             |                              |            |                                      | - |
|---------------------------------------------|------------------------------|------------|--------------------------------------|---|
|                                             | City                         |            |                                      | * |
|                                             | Aruppukottai                 |            |                                      |   |
|                                             | Address                      |            |                                      |   |
|                                             | 85,west car street           |            |                                      |   |
|                                             | Email                        | Mobile     |                                      |   |
|                                             | veerachamy.beehive@gmail.com | 9677929270 |                                      |   |
|                                             | Password                     |            |                                      |   |
|                                             | *****                        |            |                                      |   |
|                                             | Confirm Password             |            |                                      |   |
|                                             |                              |            |                                      |   |
|                                             | Password match               |            |                                      |   |
|                                             | Sign Up                      |            |                                      |   |
|                                             |                              |            |                                      |   |
|                                             | a second and a second at the |            |                                      |   |
|                                             | <b>y</b> f (                 | ð 🛄 🗘      |                                      |   |
| Home   Editorial Board   Subscription   GTA | Contact                      | C          | opyright © 2015. Designed by Beehive | × |

# After completing the registration, it will intimate you by a success alert Message.

| Aruppukotta The page at www.vvvcjournal.in says: * |       |
|----------------------------------------------------|-------|
| Address Your Registration completed Successfully.  |       |
| 85,west car s                                      |       |
| Email Mobile                                       | 20    |
| veerachamy.beehive@gmail.com 9677929270            |       |
| Password                                           | CTA N |
|                                                    |       |
| Confirm Password                                   |       |
| •••••                                              |       |
| Password match                                     |       |
| Sign Up                                            |       |
|                                                    |       |
|                                                    |       |
|                                                    |       |

#### To Get Logged in to our Portal:

If you want to upload an article click on the home Link on the top and then select Upload Your Article Button.

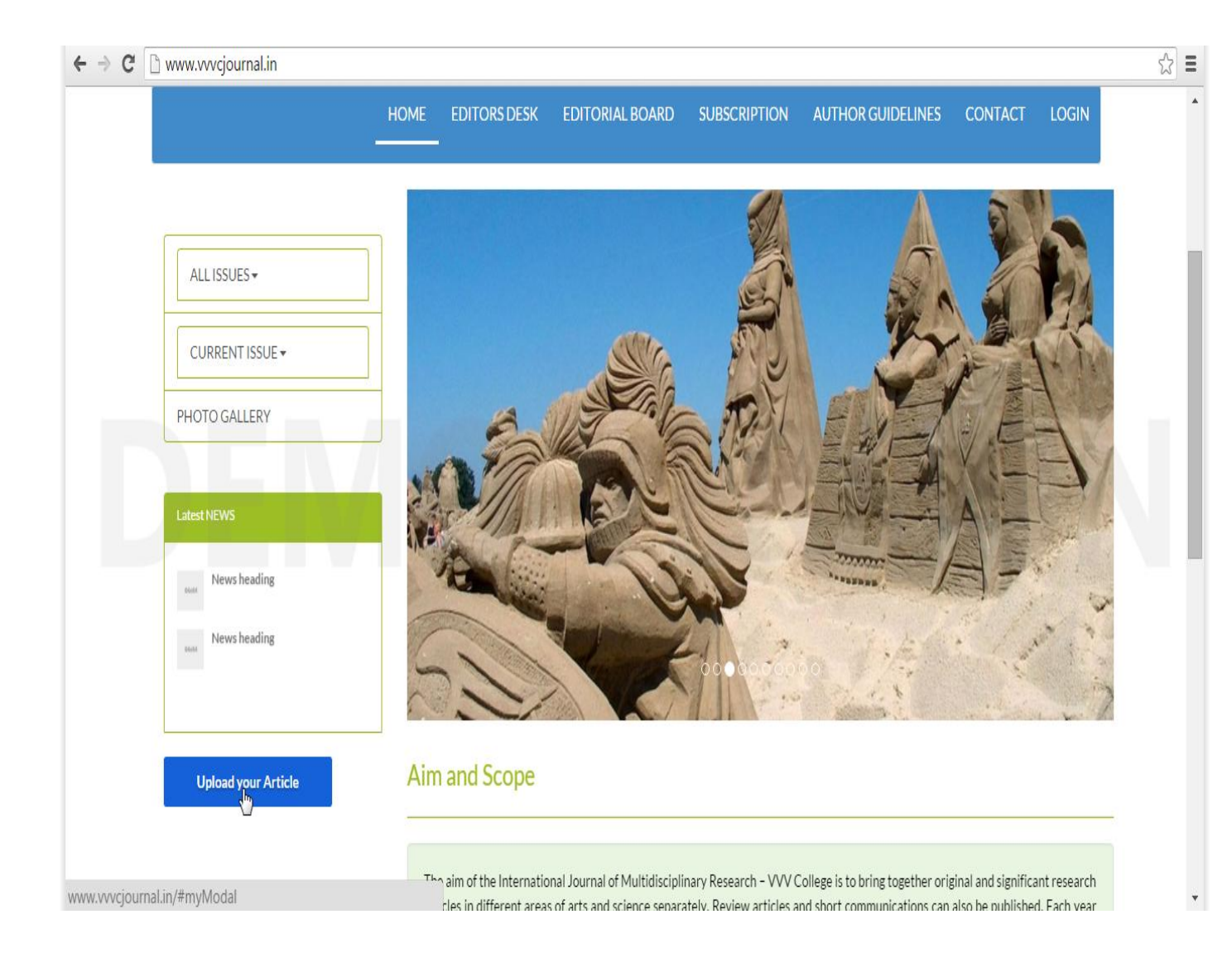

Before the user want to upload his article at first the user must click on the LOGIN Button on the top right corner and Logged in first

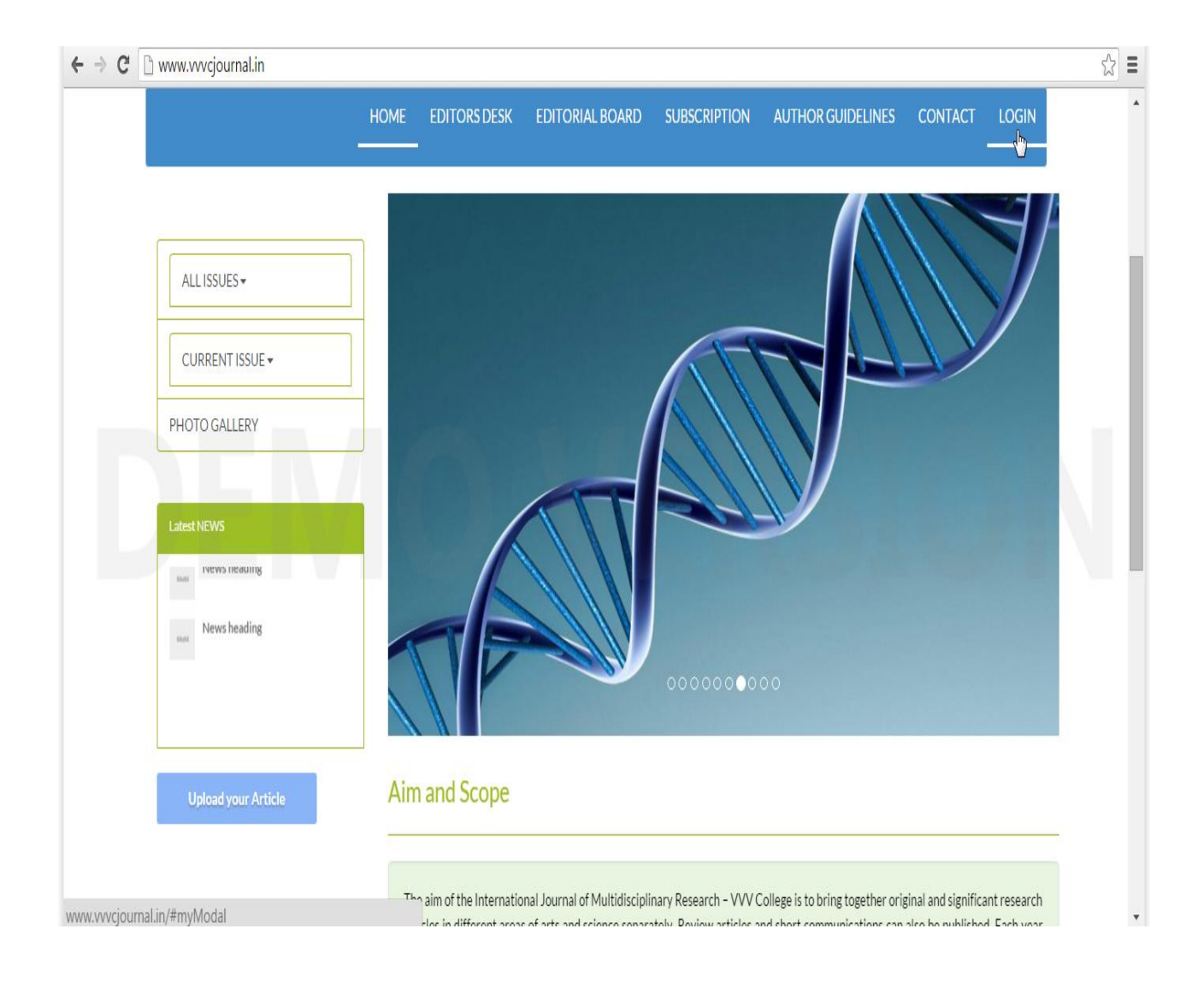

 After Click on the LOGIN link Login popup window open where u must give your registered Email id & Password Then click on the LOGIN Button.

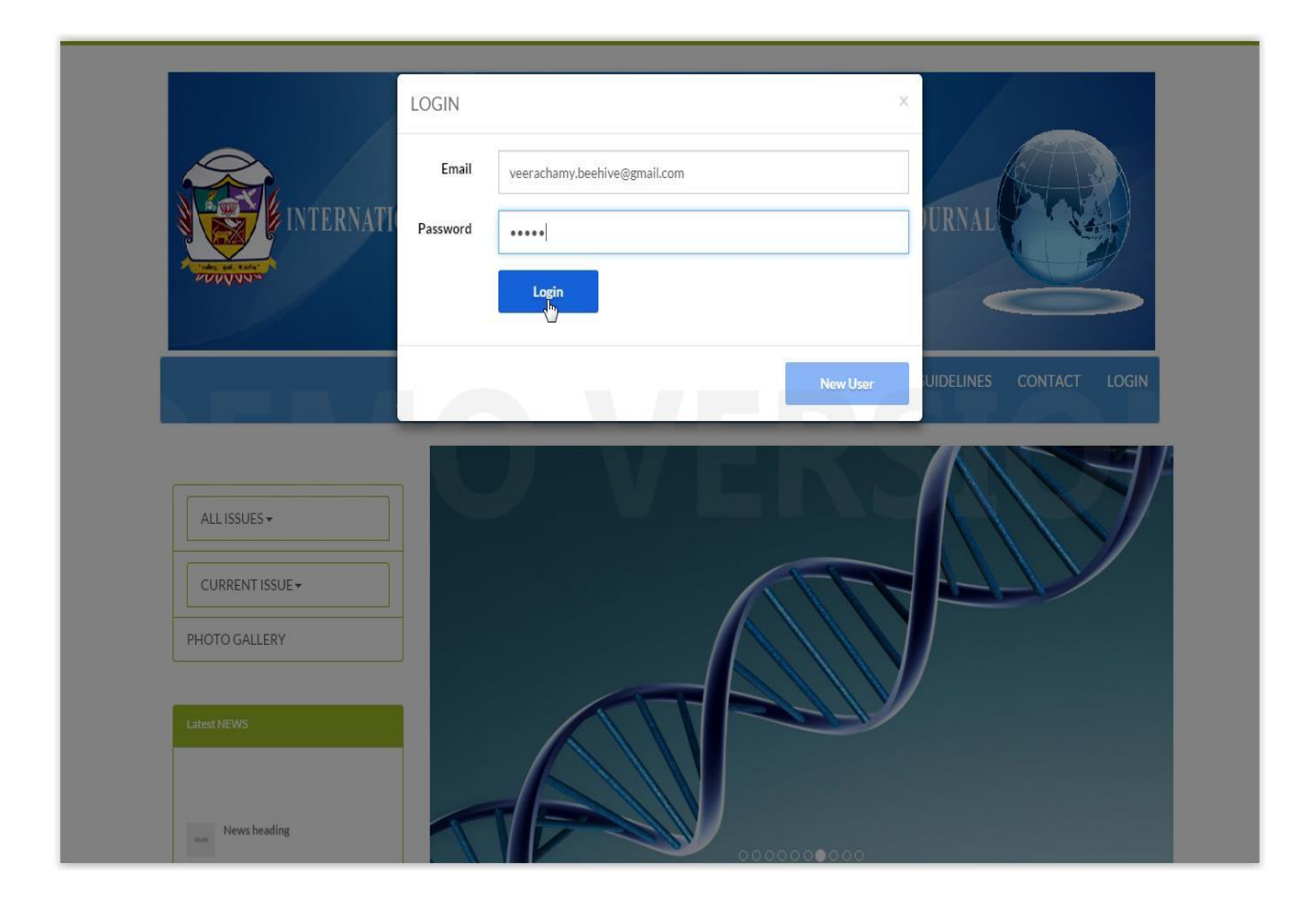

## To Post an article into our portal:

Just Select the Upload Article Menu on left top to upload article.

|                                                           |             | TIDISCIPLIN             | ARY INNOVATIVE RE                                    |                                 |
|-----------------------------------------------------------|-------------|-------------------------|------------------------------------------------------|---------------------------------|
| Total and a state                                         |             |                         |                                                      |                                 |
|                                                           |             |                         |                                                      |                                 |
|                                                           | Home edit   | ORS DESK EDITORI.       | AL BOARD SUBSCRIPTION AUT                            | THOR GUIDELINES CONTACT ACCOUNT |
|                                                           |             |                         |                                                      |                                 |
| Account                                                   |             |                         |                                                      |                                 |
| Account<br>Upload Article                                 |             |                         | CURRENT ISSUE                                        | (s)                             |
| Account Upload Article Submitted Articles                 | S.NO        | ISSUE TITLE             | CURRENT ISSUE                                        | (s)<br>Post article             |
| Account<br>Upload Article<br>Submitted Articles<br>Logout | <b>S.NO</b> | ISSUE TITLE<br>VOLUME 1 | CURRENT ISSUE<br>LAST DATE<br>25-Nov-2015 - 10:00 PM | (S)<br>POST ARTICLE<br>POST     |
| Account Upload Article Submitted Articles Logout          | 5.NO<br>1   | ISSUE TITLE<br>VOLUME 1 | CURRENT ISSUE<br>LAST DATE<br>25-Nov-2015 - 10:00 PM | (s)<br>Post article<br>Post     |
| Account Upload Article Submitted Articles Logout          | S.NO<br>1   | ISSUE TITLE<br>VOLUME 1 | CURRENT ISSUE<br>LAST DATE<br>25-Nov-2015 - 10:00 PM | (s)<br>Post article<br>Post     |
| Account Upload Article Submitted Articles Logout          | 5.NO<br>1   | ISSUE TITLE<br>VOLUME 1 | CURRENT ISSUE<br>LAST DATE<br>25-Nov-2015 - 10:00 PM | (s)<br>Post article<br>Post     |

## User can post his/her article by clicking on the POST button side to current issue

|                                                                                                    | ATIONAL MIL | TTINICCIDE IN           | A DV INNOVATIVE DESEADO                                 |                            |
|----------------------------------------------------------------------------------------------------|-------------|-------------------------|---------------------------------------------------------|----------------------------|
|                                                                                                    | ATIONAL MU  | LIDISCIPLIN             | AKI INNUVALIVE KLOLAK                                   | II JUURNAL                 |
|                                                                                                    |             |                         |                                                         | 0                          |
|                                                                                                    | HOME EDIT   | ORS DESK EDITORI        | ALBOARD SUBSCRIPTION AUTHO                              | R GUIDELINES CONTACT ACCOU |
| Colonia de la colonia de la colonia de la colonia de la colonia de la colonia de la colonia de la colonia de la |             |                         |                                                         |                            |
| Account                                                                                                    |             |                         |                                                         |                            |
|                                                                                                    |             |                         | CURRENT ISSUE(s)                                        |                            |
| Upload Article                                                                                                  | S.NO        | ISSUE TITLE             | CURRENT ISSUE(s)                                        | POST ARTICLE               |
| Upload Article<br>Submitted Articles                                                                            | 5.NO<br>1   | ISSUE TITLE<br>VOLUME 1 | CURRENT ISSUE(s)                                        | POST ARTICLE               |
| Upload Article<br>Submitted Articles<br>Logout                                                                  | <b>S.NO</b> | ISSUE TITLE<br>VOLUME 1 | CURRENT ISSUE(s)<br>LAST DATE<br>25-Nov-2015 - 10:00 PM | POST ARTICLE               |
| Upload Article<br>Submitted Articles<br>Logout                                                                  | 5.NO<br>1   | ISSUE TITLE<br>VOLUME 1 | CURRENT ISSUE(s)<br>LAST DATE<br>25-Nov-2015 - 10:00 PM | POST ARTICLE               |
| Upload Article<br>Submitted Articles<br>Logout                                                                  | 5.NO<br>1   | ISSUE TITLE<br>VOLUME 1 | CURRENT ISSUE(s)<br>LAST DATE<br>25-Nov-2015 - 10:00 PM | POST ARTICLE               |

# After click on the **POST** button article upload page will open

| Account            | · · · · · · · · · · · · · · · · · · ·                                | Welcome veerachamy |
|--------------------|----------------------------------------------------------------------|--------------------|
| Upload Article     |                                                                      |                    |
| Submitted Articles | VOLUME 1 - Arts & Science                                            |                    |
| Logout             | MARCH 2016 SCIENCE                                                   |                    |
| <u></u>            | Last Date for Article Upload 25-Nov-2015 - 10:00 PN<br>Article Title | 1                  |
|                    | Science                                                              |                    |
|                    | Article Upload<br>Choose File No file chosen<br>Description          | <b>DCIU</b>        |
|                    | About the Article                                                    |                    |
|                    | Submit                                                               |                    |
|                    |                                                                      |                    |
|                    | 🦉 f 🛞 🖬 🖓                                                            |                    |
|                    |                                                                      |                    |

User can upload his/her article by click on the CHOOSE FILE button

| Account            |                                                                                                    | Open                                                                                                    | -                                                                                                    |                     |
|--------------------|----------------------------------------------------------------------------------------------------|----------------------------------------------------------------------------------------------------|----------------------------------------------------------------------------------------------------|---------------------|
| Upload Article     |                                                                                                    | Organize  Vew folder                                                                                                    |                                                                                                    | ▼ +→ Search Desktop |
| Submitted Articles | MARCH 2016 SCIENCE                                                                                           | Favorites                                                                                                    | 111594_pc.jpg<br>JPEG image<br>64.1 VR                                                                                                    |                     |
| )EN                | Article Title<br>Science<br>Article Upload<br>Choose File No file chosen<br>Description<br>About the Article | Downloads Favorites - Shortc Favorites - Shortc Favorites Recent Places Homegroup Homegroup Computer Computer Coal Disk (C:) Coal Disk (D:) | 04.1 KB         111594_pc.psd         Photoshop Image         1.07 MB         ajith.txt         Text Document         1.24 KB         Art and science.doc         Microsoft Office Word 97 - 2003         35.5 KB         birthday.docx         Microsoft Office Word Document         1.58 KB |                     |
|                    | Submit                                                                                                    | File name:                                                                                                    | Art and science.doc                                                                                                    | All Files           |

After giving a title & description, upload an article then click on the SUBMIT button. Article uploaded successfully message will be shown.

| Upload Article     | Welcome veerachamy           Your Article uploaded Successfully           Prevent this page from creating additional dialogs. |
|--------------------|----------------------------------------------------------------------------------------------------|
| Submitted Articles | VOLU<br>OK                                                                                                    |
| Logout             | MARCH 2(                                                                                                    |
|                    | D15 - 10:00 PM Article Title Science Choose File Art and science.doc Description All about Science                            |
|                    |                                                                                                    |

## To view a submitted article status:

User can check the uploaded article status by clicking on the submitted article menu in the left side

|                                      | HOME EDITORS DESK        | EDITORIAL BOARD SUBSCRIPTION                             | AUTHOR GUIDELINES                   | CONTACT ACCOUNT |
|--------------------------------------|--------------------------|----------------------------------------------------------|-------------------------------------|-----------------|
| Account                              | 10                       | SUBMITTED A                                              | RTICLES                             |                 |
| Upload Article                       |                          |                                                          |                                     |                 |
| Upload Article<br>Submitted Articles | S.NO ISSUE               | ARTICLE                                                  | STATUS - REVIEW                     | DOWNLOAD        |
| Upload Article<br>Submitted Articles | S.NO ISSUE<br>1 VOLUME 1 | ARTICLE<br>Science<br>Posted On : 20-Nov-2015 - 04:28 PM | STATUS - REVIEW                     | DOWNLOAD        |
| Upload Article<br>Submitted Articles | S.NO ISSUE               | ARTICLE<br>Science<br>Posted On : 20-Nov-2015 - 04:28 PM | STATUS - REVIEW<br>Under Processing | DOWNLOAD        |
| Upload Article<br>Submitted Articles | S.NO ISSUE<br>1 VOLUME 1 | ARTICLE<br>Science<br>Posted On : 20-Nov-2015 - 04:28 PM | STATUS - REVIEW<br>Under Processing | DOWNLOAD        |
| Upload Article<br>Submitted Articles | S.NO ISSUE<br>1 VOLUME 1 | ARTICLE Science Posted On : 20-Nov-2015 - 04:28 PM       | STATUS - REVIEW<br>Under Processing | DOWNLOAD        |

After the Editor updates the review, the user can view the Review by simply clicking on the submitted articles menu on the left side of the user logged in Page

|                                       | HOME EDITORS DESK | EDITORIAL BOARD SUBSCRIPTIO                   | N AUTHOR GUIDELINES COI         | NTACT ACCOUNT       |
|---------------------------------------|-------------------|-----------------------------------------------|---------------------------------|---------------------|
| Account<br>Upload Article             | S.NO ISSUE        | SUBMITTED                                     | ARTICLES<br>STATUS - REVIEW     | DOWNLOAD            |
| Submitted Articles                    | 1 VOLUME 1        | Science<br>Posted On : 20-Nov-2015 - 04:28 PM | Accepted for Publication - Good | U                   |
|                                       |                   | ¥ f ⊗ ⊡ 0                                     |                                 |                     |
| Home   Editorial Board   Subscription | GTA   Contact     |                                               | Copyright © 2015                | Designed by Beehive |